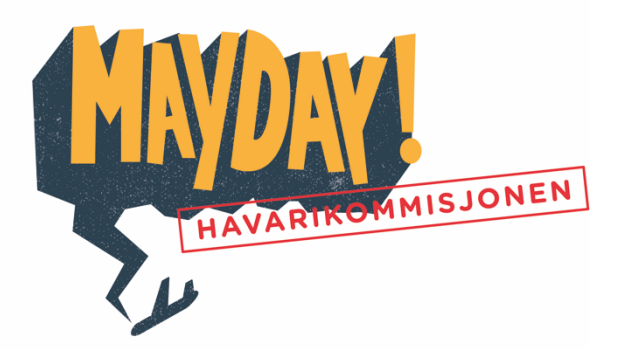

Hei lærer for 7. trinn!

Snart kommer dere på besøk til oss på Norsk Luftfartsmuseum. Da skal dere allerede ha jobbet litt på skolen med å løse en utfordring. Kanskje trenger dere 30 minutter på å løse oppgaven. Vedlagt følger oppgaven som gjennomgås sammen og deles ut til elevene. Eleven trenger å bruke PC eller nettbrett og internett til forarbeidet. De kan gjerne jobbe par. Læreplanmål til disse oppgaven:

- bruke målestokk til å beregne avstander og lage og samtale om kart og arbeidstegninger, med og uten digitale verktøy
- bruke atlas, hente ut informasjon fra papirbaserte temakart og digitale karttjenester
- Bruke forhold i praktiske sammenhenger, regne med fart og regne om mellom valutaer

NORSK

**UFTFARTSMUSEUM** 

I tillegg til kartoppgaven ønsker vi at dere samtaler først om disse spørsmålene, slik at de har grunnkunnskap om dette når de deltar på undervisningsopplegget «Havarikommisjonen».

- 2. Hva betyr «havari»?
- 3. Hva gjør Statens havarikommisjon for transport (SHT)?

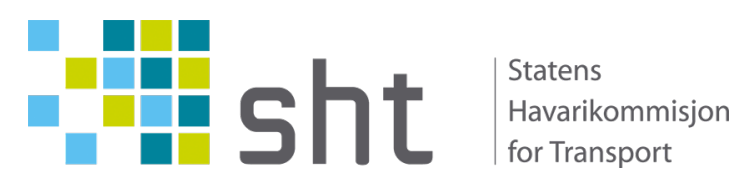

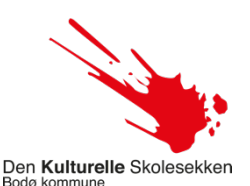

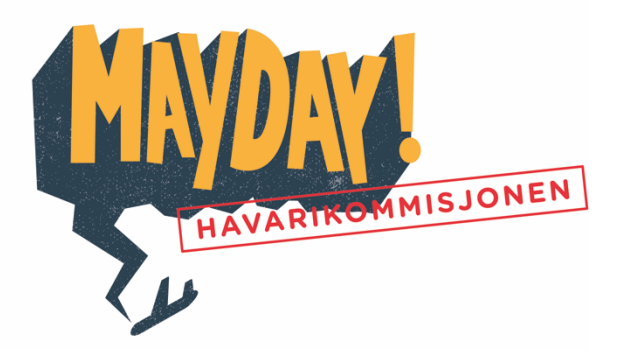

## Hei havariinspektører!

Vi i Flyhavarikommisjonen har nettopp fått beskjed om at et fly av typen Airbag 391, har forsvunnet et sted mellom Trondheim og Tromsø. Flyet fløy fra Trondheim i retning Tromsø i en fart på ca. 800 km/t

Ca. 45 minutter etter «Take off» mottok Flytårnet i Tromsø nødropet: «Mayday, mayday!» Etter det forsvant det fra Flight radar. Det store problemet er at vi nå ikke kan finne flyet. Kan dere være så snill og hjelpe oss?

- 1. Regn ut hvor mange km. flyet hadde kommet på 45 minutter?
- 2. Gå inn på nettsiden: www.kartiskolen.no
- 3. Velg «Detaljert kart» i menyen «Bakgrunnskart» nederst til høyre
- 4. Velg «Tegn og mål i kartet» i menyen.
- 5. Zoom inn på Trøndelag og finn Flyplassen i Trondheim kommune.
- 6. Velg «Punkt» Vog sett inn et punkt på Flyplassen. Du kan velge ett annen type/mindre punkt fra boksen som kommer opp.
- 7. Gå til Troms fylke og finn flyplassen i Tromsø kommune.
- 8. Sett et et punkt på den flyplassen også.
- 9. Kryss ut punktboksen.
- 10. Zoom ut kartet så du ser begge punktene du har satt på kartet.
- 11. Velg symbolet «Linje» og dra en linje mellom de to punktene. Klikk en gang på punktet for å feste linjen der, og dobbeltklikk på det siste punktet for å avslutte linjen.
- 12. Velg «Mål» og dra en linje fra sør til nord langs den linjen du har tegnet, til tallet viser den avstanden flyet hadde flydd. (som du fant ut i oppgave 1.) Dobbeltklikk for å feste målingen.
- 13. Høyreklikk på den røde boksen som viser antall kilometer. I den hvite boksen «Posisjon» som kommer fram kan du lese av koordinatene til dette stedet.
- 14. Klikk på lenken «Faktaark om stedet». Der finner du nyttig informasjon.
- 15. Skriv ned/kopier koordinatene og sammenlign med de andre i klassen.
- 16. Hva heter kommunen flyet trolig har havarert i?
- 17. Bli enige i klassen om kommunen og ett sett felles koordinater for havaristedet, og ta disse med dere når dere kommer til «Flyavarikomisjonen».

Havariinspektør Morse stoler på deres kart-kunnskaper venter spent på beskjed fra dere om hvor vi skal reise og lete etter flyvraket.

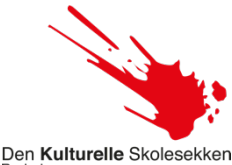

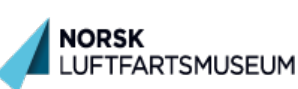